# Comment Utiliser WHATSAPP

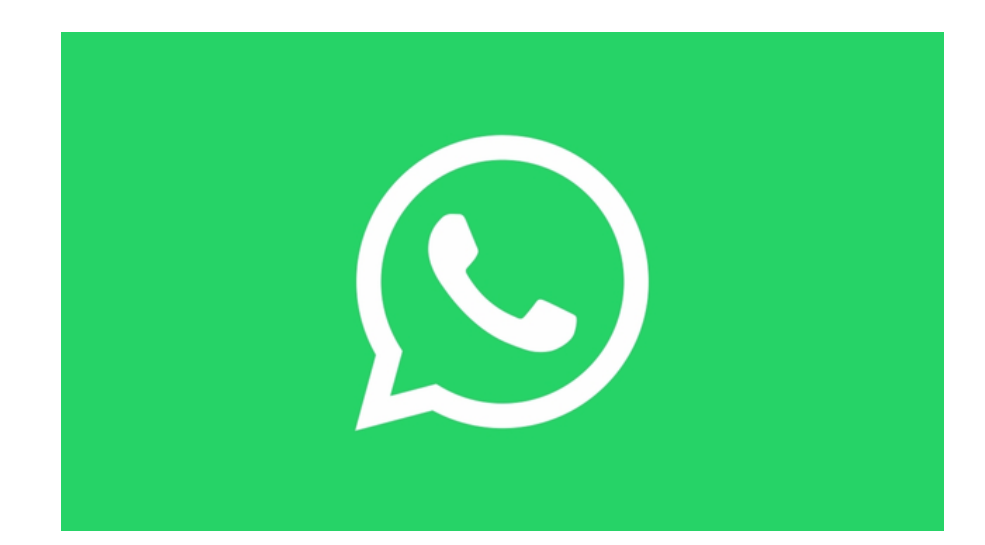

#### • < > 🗉

#### canva.com

Ċ

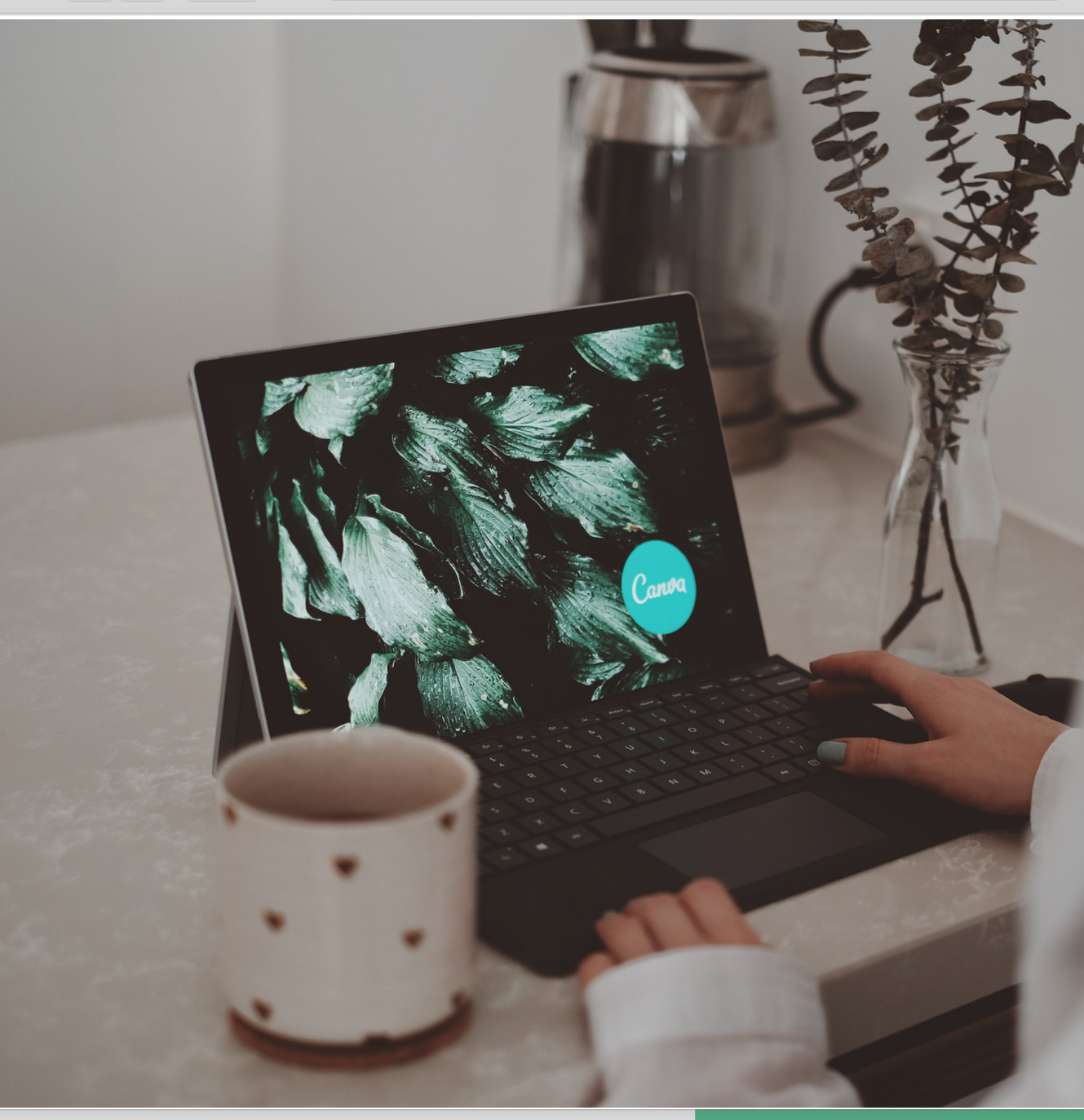

WhatsApp est une application de messagerie **GRATUITE**. WhatsApp utilise la connexion Internet de votre téléphone pour vous permettre d'envoyer des messages, des photos et d'appeler.

Un groupe Comité de Quartier centre existe, demandez-nous de vous y intégrer !

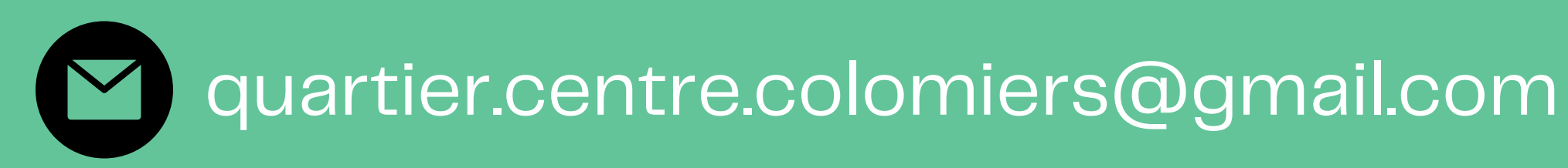

## Télécharger WhatsApp

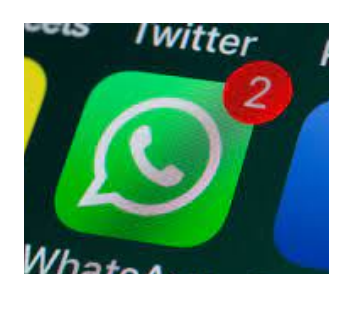

- Aller sur le Play Store ou App Store.

- Dans la barre de recherche, taper Whatsapp et télécharger l'application

L'installation prend que quelques minutes

- Cliquer sur OUVRIR

1

Dès l'ouverture de l'appli, WhatsApp va vous demander votre numéro de téléphone pour vous envoyer un SMS de confirmation. Cela permet d'éviter la création de faux compte. Vous devrez ensuite vous choisir un pseudo et éventuellement sélectionner un avatar/photo pour vos conversations.
L'appli va alors chercher dans votre base de contacts vos connaissances qui utilisent WhatsApp. Comme chaque utilisateur est répertorié avec son numéro de téléphone, tout devient plus facile : pas de compte à créer ou d'inscription. Bien sûr, vous pourrez rajouter d'autres amis plus tard.

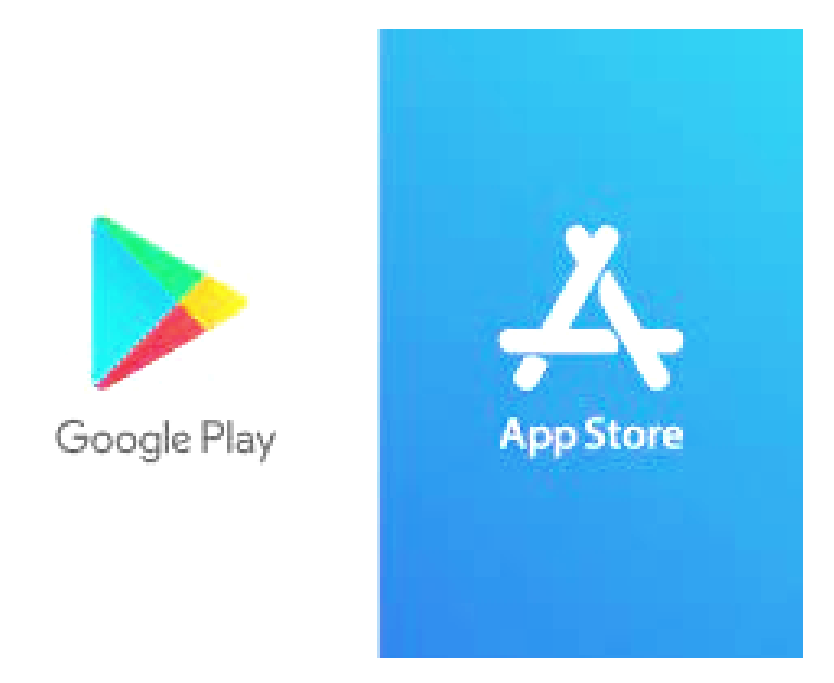

## **Utiliser l'application**

Pour commencer une conversation, appuyez sur le contact de votre choix et aidez-vous du clavier pour vous exprimer. Il est aussi possible de joindre des fichiers multimédias, de mettre des émoticônes et même d'enregistrer un message vocal.

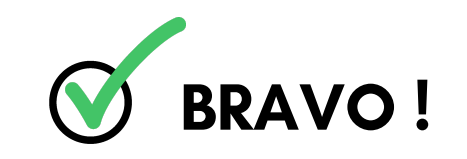

## Sourdine:

2

Si l'un de vos contacts se fait trop insistant, il est possible de ne pas recevoir de notifications de sa part pendant un temps donné. Dans la conversation en question, touchez le nom du contact et activez Silence. Choisissez ensuite une période et décochez Afficher les notifications. Le principe est le même pour une conversation groupée. Le Silence concernera alors tous ses participants

## **Utiliser l'application**

## Choisir qui peut voir votre profil:

2

Par défaut, n'importe quel utilisateur de WhatsApp peut voir votre nom, photo, statut et dernière heure de connexion à l'application. Pour y remédier, touchez les trois points verticaux en haut à droite puis Paramètres > Mon compte > Confidentialité. Choisissez ensuite à qui vous souhaitez montrer ces informations : Tout le monde, Mes contacts ou Personne.

# Changer de Statut: « Hey there ! I'm using WhatsApp. » est probablement le statut que vous verrez le plus chez vos contacts. Et pour cause : il est écrit par défaut. Faites preuve d'originalité en appuyant sur les trois points verticaux et Statut.

Touchez le crayon pour en écrire un ou choisissez parmi les propositions préenregistrées. Il s'applique automatiquement.

Par défaut, n'importe quel utilisateur de WhatsApp peut voir votre nom, photo, statut et dernière heure de connexion à l'application. Pour y remédier, touchez les trois points verticaux en haut à droite puis Paramètres > Mon compte > Confidentialité. Choisissez ensuite à qui vous souhaitez montrer ces informations : Tout le monde, Mes contacts ou Personne.

# gue euve Votre statut actuel Votre statut actuel Ceci n'est pas un statut Sélectionnez votre nouveau statut Sélectionnez votre nouveau statut Disponible Occupé(e) À l'école

## Supprimer votre compte

3

WhatsApp ne vous est plus d'aucune utilité ? Supprimez votre compte. L'opération efface tous vos messages, et vous fait disparaître de la liste des contacts WhatsApp ainsi que des conversations de groupe. Dans Paramètres > Mon compte, touchez Supprimer mon compte. Entrez votre numéro de téléphone et lancez l'opération avec le bouton rouge Supprimer mon compte (deux fois).

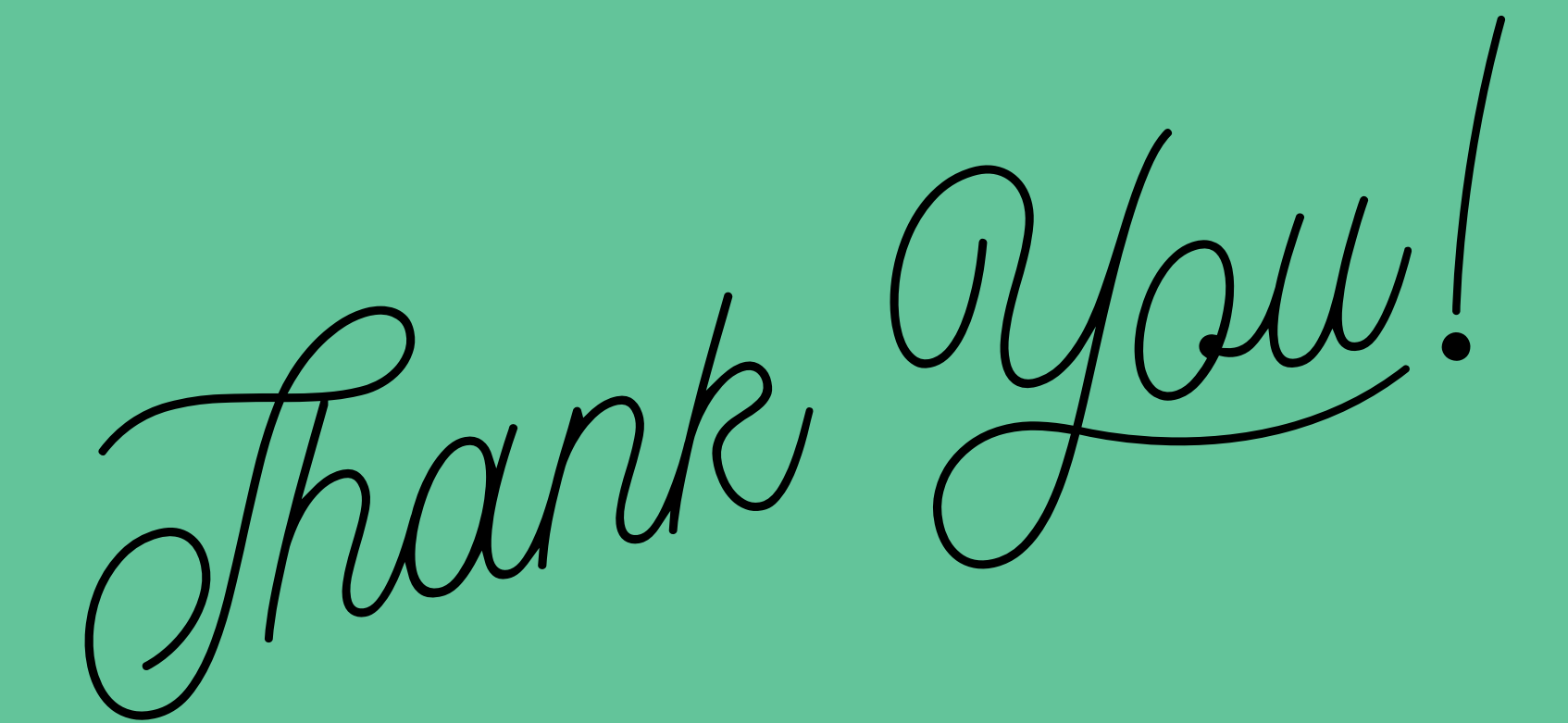

## Merci pour votre attention.

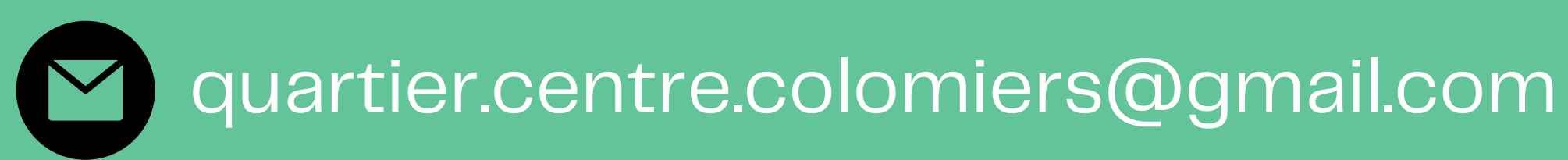